心の学校キャンパス・YSカウンセリングセンター オンライン予約(アプリ用)

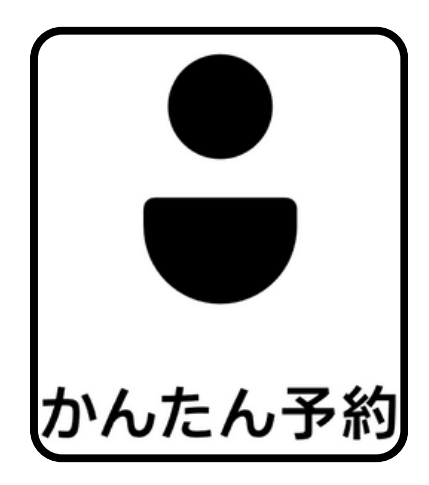

## ご利用がはじめての方

オンライン予約は 「かんたん予約」という 予約システムをご利用いただきます。 はじめての方は「**アカウント登録**」を おこなってください。

## 以下を順番に行ってください

アプリからのアカウント登録

- 1-1 <u>アプリから新規登録</u>
- 1-2 心の学校キャンパス予約を「お気に入り」へ登録
- 1-3 <u>ご予約の方法</u>
- 1-4 アプリ操作や登録方法で困ったら・・・

# アプリからのアカウント登録

AppStore(iOS)またはPlayストア(Android)にて「かんたん予約」 アプリをインストールし、アプリを起動して下さい。

## 1-1 アプリから新規登録

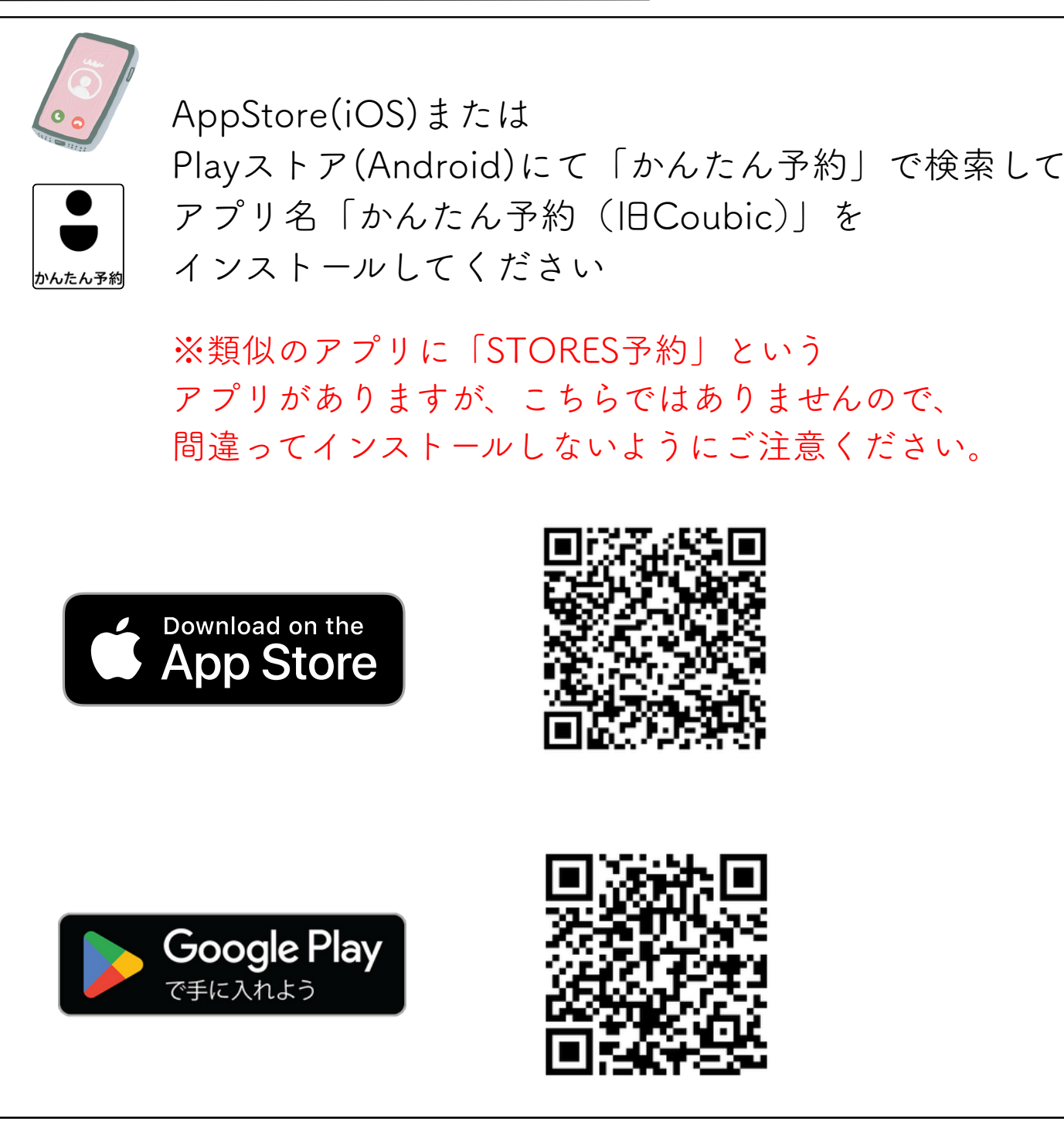

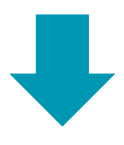

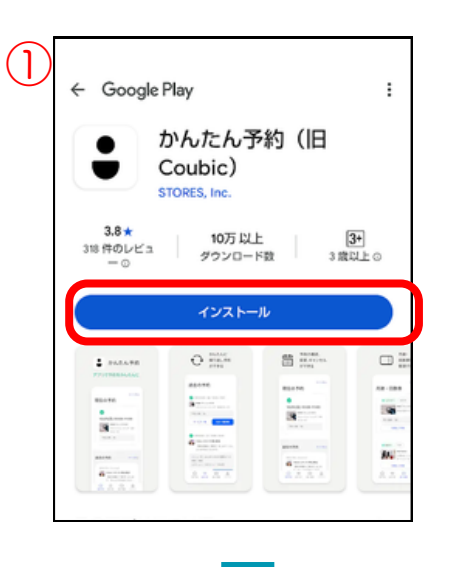

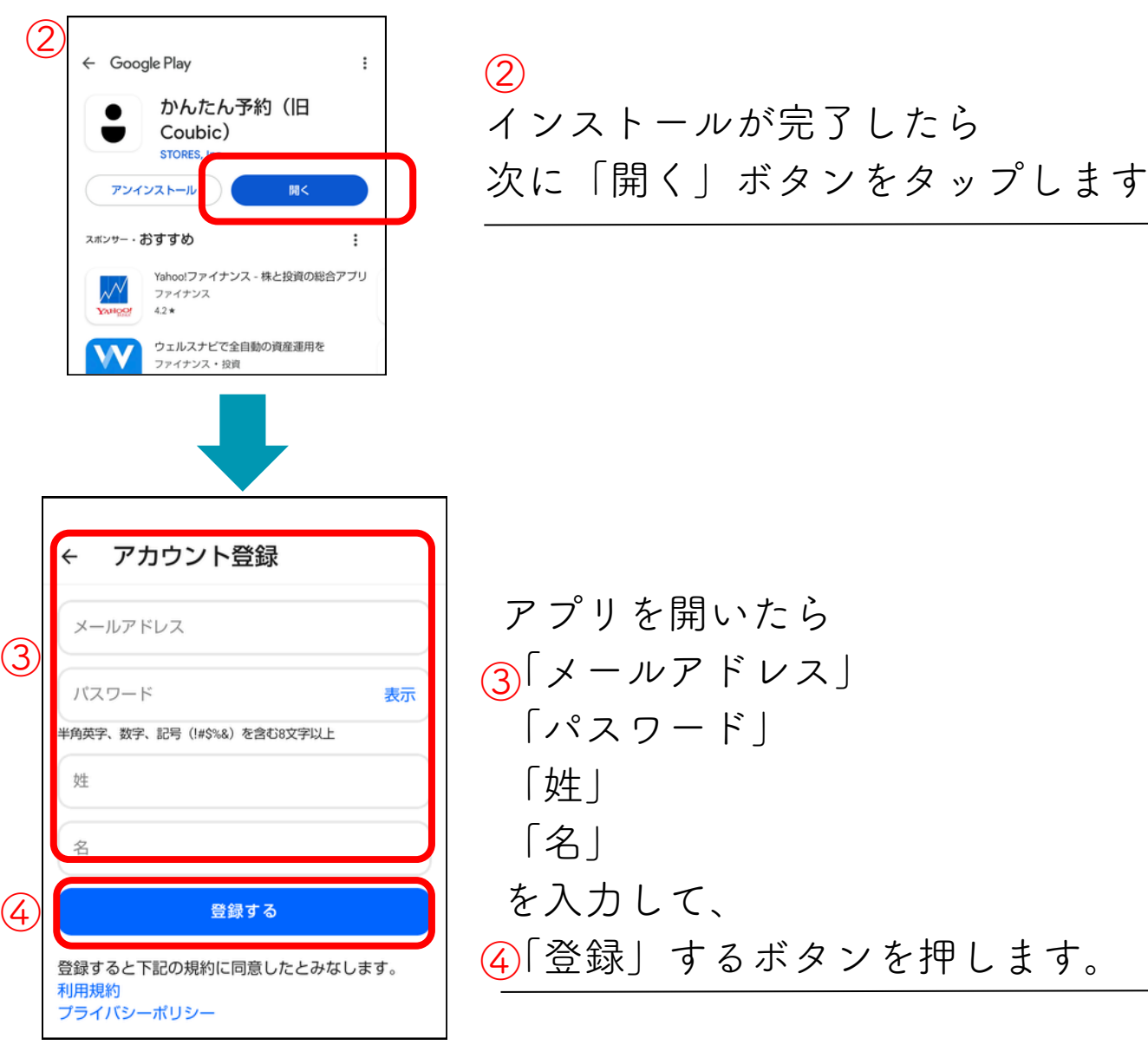

メールアドレスに携帯会社のアドレスをご登録される場合には、 事前にご利用のメール設定にて、(@coubic.com)の 受信許可設定をお願いします。

パスワードの設定は半角英数+記号5種類(!#\$%&)を含む 8桁以上で設定してください。

① 「インストール」をタップします

| 1  |   | 1  |
|----|---|----|
| (  | 6 |    |
| ι. |   | ١, |
| ~  | - | /  |

| メール   | レアドレスのご確認   |                 |
|-------|-------------|-----------------|
| From: | STORES 予約   |                 |
| To:   |             |                 |
| 件名:   | メールアドレスのご確認 | 0               |
|       |             | 2025年3月14日 16:2 |

様

かんたん予約アカウントの登録ありがとうござい ます。

下記の URL をクリックして、メールアドレスの 確認手続きを完了してください。

https://coubic.com/users/verify? tk=f8fe298509880fbfc785a86827bd226b

確認事項:

----

このEメールアドレスは、配信専用です。このEメールアドレスに返信しないようお願いします。

----

予約内容は「かんたん予約」アプリで確認できま

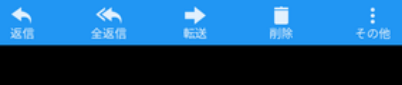

⑤ 本人確認のメールが届きますので 記載されているURLをタップします。

タップすると、 アカウント登録が完了します。

心の学校キャンパスを 「お気に入り」へ登録

## 1-2「アプリ」からお気に入り登録

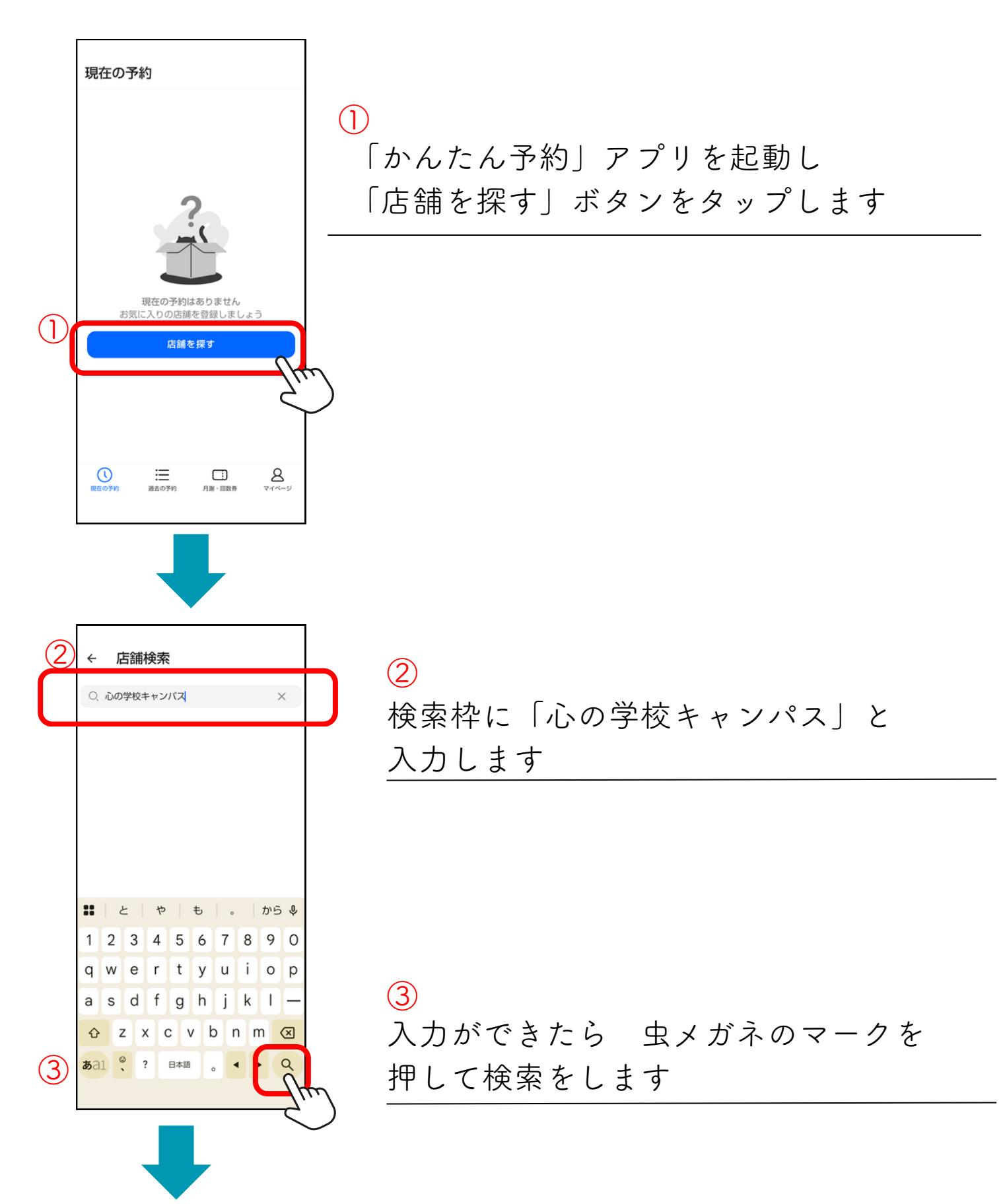

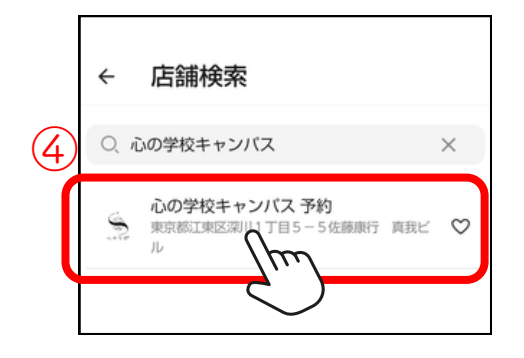

#### ④ 「心の学校キャンパス 予約」 が表示されたらタップします

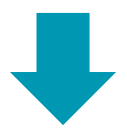

|     | 閉じる<br>YSカウ                                                                                                    | <mark>心の学校</mark><br>シセリン | :(R)キャ<br>ッグセン          | <mark>シパス</mark><br>ター・5 | 実践会                         |
|-----|----------------------------------------------------------------------------------------------------|---------------------------|-------------------------|--------------------------|-----------------------------|
| (5) | ()<br>                                                                                                    | 心の学校キャ                    | ァンパス予                   | 約                        | • 2                         |
|     | 詳細                                                                                                    | 予約                        | 月謝/<br>回数券              | ブログ                      | カレンダー                       |
|     | 心の学校®キャンパス<br>【YSカウンセリングセンター】<br>実践カリキュラム<br>https://coubic.com/kokoronogakkou/blogs/695566<br>【YSカウンセリングセンター】<br>3時間集中カリキュラム予約メニュー<br>https://coubic.com/kokoronogakkou/blogs/227160 |                           |                         |                          | <u>;566</u><br>7 <u>160</u> |
|     | 心の学校キャンパス 予約の基本情報                                                                                                    |                           |                         |                          |                             |
|     | 住所                                                                                                    | てまで次川1コ                   | -<br>– – – – <i>L</i> t | 医南行 百升                   | . اا مما                    |
|     | <                                                                                                    |                           |                         |                          |                             |

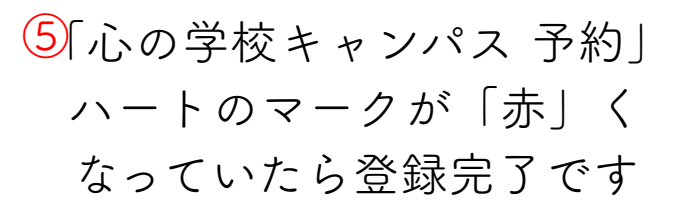

| 現在の予約                                                                                               |                                                                                                    |
|----------------------------------------------------------------------------------------------------|----------------------------------------------------------------------------------------------------|
|                                                                                                    |                                                                                                    |
| 現在の予約<br>お気に入りの店舗                                                                                   | よありません<br>注空録しましょう                                                                                                    |
|                                                                                                    |                                                                                                    |
| 〇<br>〒<br>〒<br>〒<br>〒<br>10<br>10<br>10<br>10<br>10<br>10<br>10<br>10<br>10<br>10<br>10<br>10<br>10 | і<br>Лій - шадя Стакования<br>Пій - шадя Стакования<br>Пій - шадя Стакования<br>Пій - шадя Стакования<br>Пій - шадя Стакования<br>Пій - шадя Стакования<br>Пій - шадя Стакования<br>Стакования<br>Стакова |

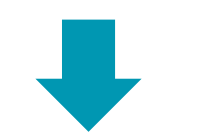

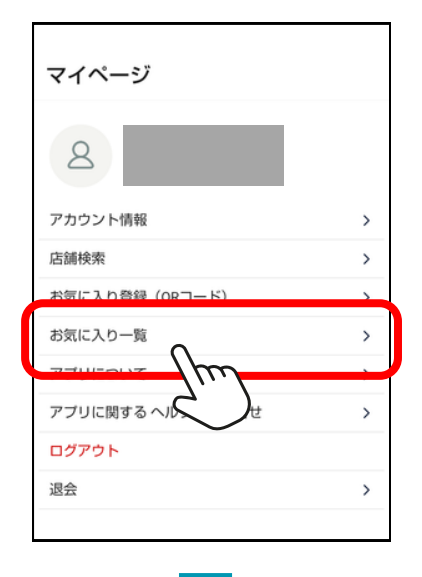

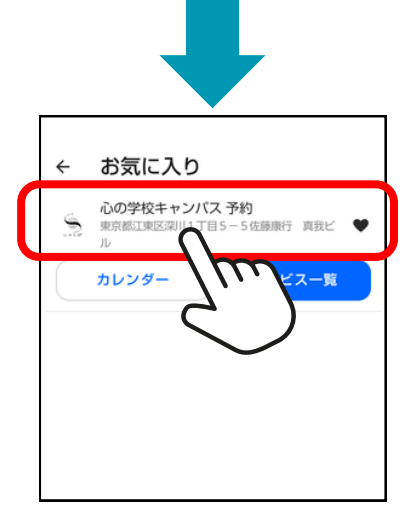

> 次回より予約をするときは
 「マイページ」→「お気に入り」
 →「心の学校キャンパス」
 の順にタップします

## 予約をする

## 1-3「スマートフォン」から予約

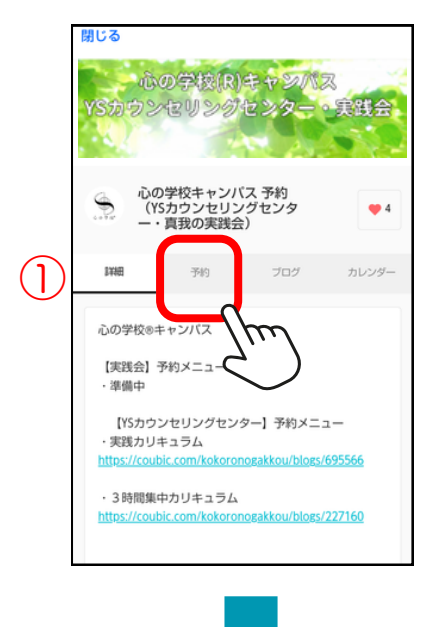

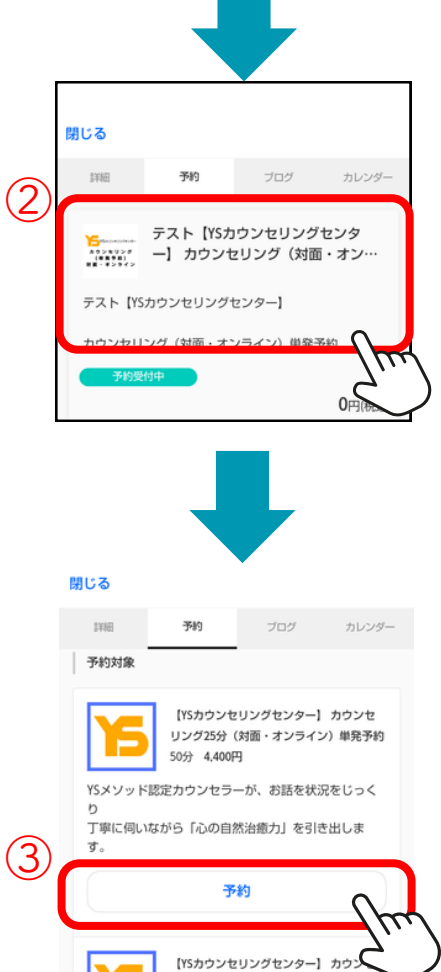

リング(対面・オンライン)単発予約

50分 8,800円 YSメソッド認定カウンセラーが、お話を状況をじっく り 丁寧に伺いながら「心の自然治癒力」を引き出しま

予約

ಕ

かんたん予約アプリを起動して 「マイページ」→「お気に入り」 →「心の学校キャンパス| の順にタップして、予約ページを 表示します。

①「予約」メニューをタップ

2予約したい項目の上で タップ

③予約したいメニューの 「予約」ボタンをタップ

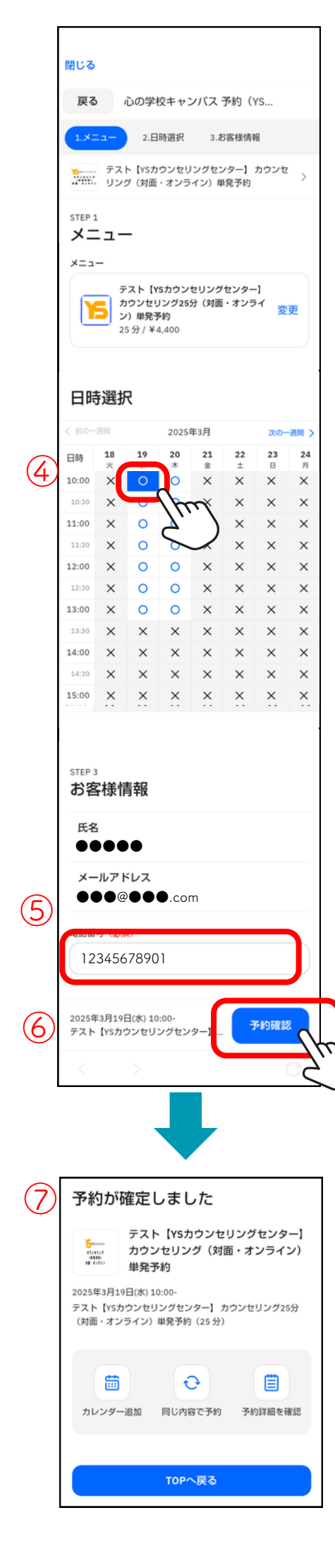

### ④予約可能な日程から ご希望の日程をタップします。

# ⑤予約に必要な項目を入力します。 ※予約メニューごとに異なります

6「予約確認」ボタンをタップします。

⑦「予約が確定しました」 のメッセージがでたら、予約完了です。

⑧「有料メニュー」をご予約の方へ 予約確定メールに、決済用URLをお送り しております。 カード決済または銀行振込にて、 予約日の前日までにご入金を お済ませ下さい。

## 1-4 アプリ操作や登録方法で困ったら・・・

アプリ操作や登録方法で困ったら・・・

- → 操作マニュアル
- → 予約の方法・変更・キャンセル
- → <u>ログイン</u>
- → <u>登録情報</u>
- → よくある質問